# **EuConfigure Tool User Manual**

**EUCHIPS** 

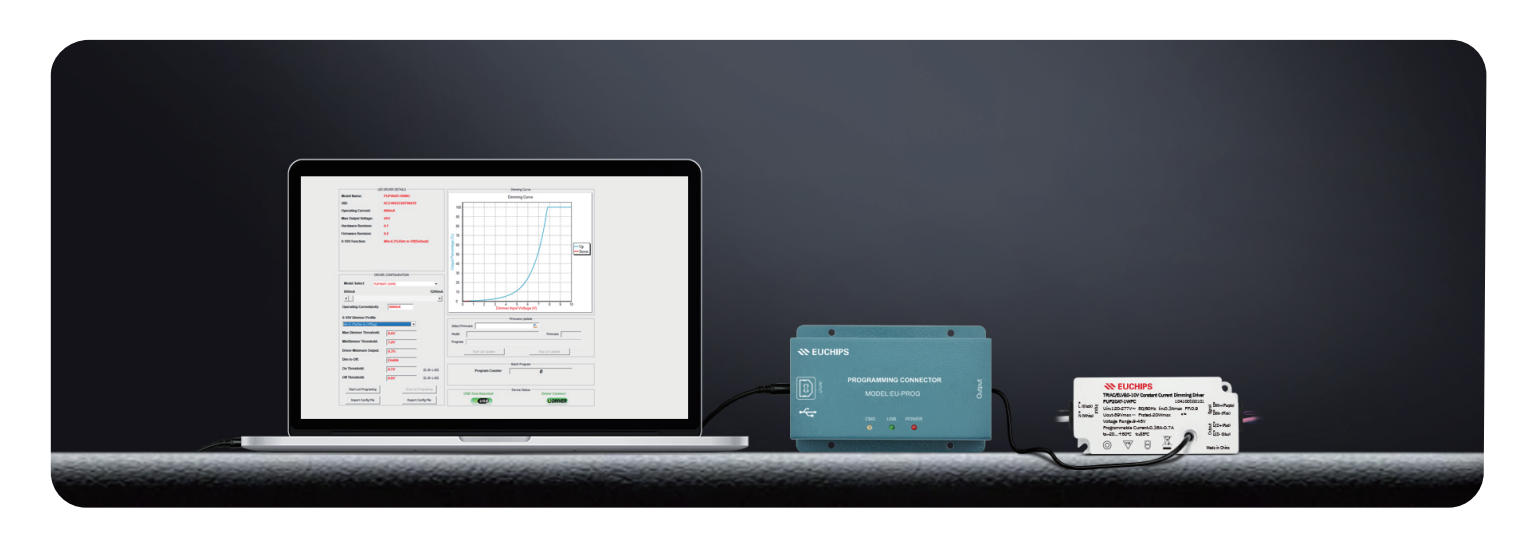

# **EuConfigure Tool**

# Software, read-write, configuration parameters

- $\cdot$  Setting parameters is simple and convenient, with stable and accurate reading and writing
- No need to connect to the Internet, run directly
- · Please use this software as an administrator

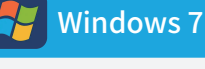

Windows 7 and above systems

# **Configuration function:**

-Data log reading -Output current regulation -Dimming depth editing -Dimming curve editing -Support configuration parameter copying/replication -Parameter configuration file export/import

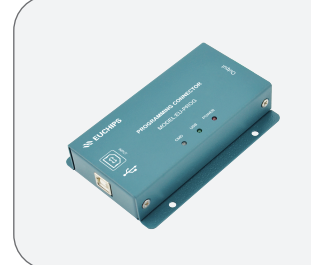

FUCHIPS

EuConfigure

Tool

## Interface:

Earphone interface: Connect driver USB interface: USB 2.0 or above, connected to a computer

# **EU-PROG**

Editor, connect driver

# Applicable products

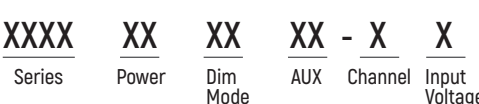

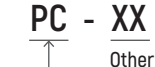

Input Ot Voltage

In the model, those with "PC" indicate support for programming configuration

\*The SUP series does not use this configuration system. Please refer to the DALI-200/EuConfigure Tool-A manual

## Existing models (Oches regular products, customized products not listed)

| EULP10AT-1WPC-WS-120 | PUP10AT-1WPC | EULP15AT-1WPC-WS/WB | ARC-DI-96X2-I1920-MUV-D1S-LS |
|----------------------|--------------|---------------------|------------------------------|
| EULP10AT-1WPC-WS-300 | PUP15AT-1WPC | EULP30AT-1WPC-WS/WB | ARC-DI-96X2-I1920-NUV-D1S-LS |
|                      | PUP20AT-1WPC | EULP50AT-1WPC-WS/WB |                              |
|                      | PUP30AT-1WPC |                     |                              |
|                      | PUP40AT-1WPC |                     |                              |

Before running, please pay attention to checking the software version and product model to ensure that you are using the latest and accurate software version

# 1.Install and run

• Click on the "exe" file and follow the steps to install it • The software requires at least 5.5MB of available disk space

Setup - EuConfigure Tool V2.0 \_ х Setup - EuConfigure Tool V2.0  $\times$ \_ Select Destination Location Where should EuConfigure Tool V2.0 be installed? Welcome to the EuConfigure Tool V2.0 Setup Wizard Setup will install EuConfigure Tool V2.0 into the following folder. This will install EuConfigure Tool V2.0 version 2.0 on your computer To continue, click Next. If you would like to select a different folder, click Browse. It is recommended that you close all other applications before continuing. Click Next to continue, or Cancel to exit Setup. C:\Program Files (x s\EuConfigure Tool B<u>r</u>owse... At least 5.5 MB of free disk space is required Next > Cancel < Back Next > Cancel Setup - EuConfigure Tool V2.0 Setup - EuConfigure Tool V2.0 \_  $\times$ \_ × Select Start Menu Folder Where should Setup place the program's shortcuts? Select Additional Tasks Which additional tasks should be performed? 5 57 Setup will create the program's shortcuts in the following Start Menu folder. Select the additional tasks you would like Setup to perform while installing EuConfigure Tool V2.0, then click Next. Additional icons: To continue, click Next. If you would like to select a different folder, click Browse. Create a <u>d</u>esktop icon Ruchins B<u>r</u>owse... < Back Next > Cancel < Back Next > Cancel

# 2.Work interface

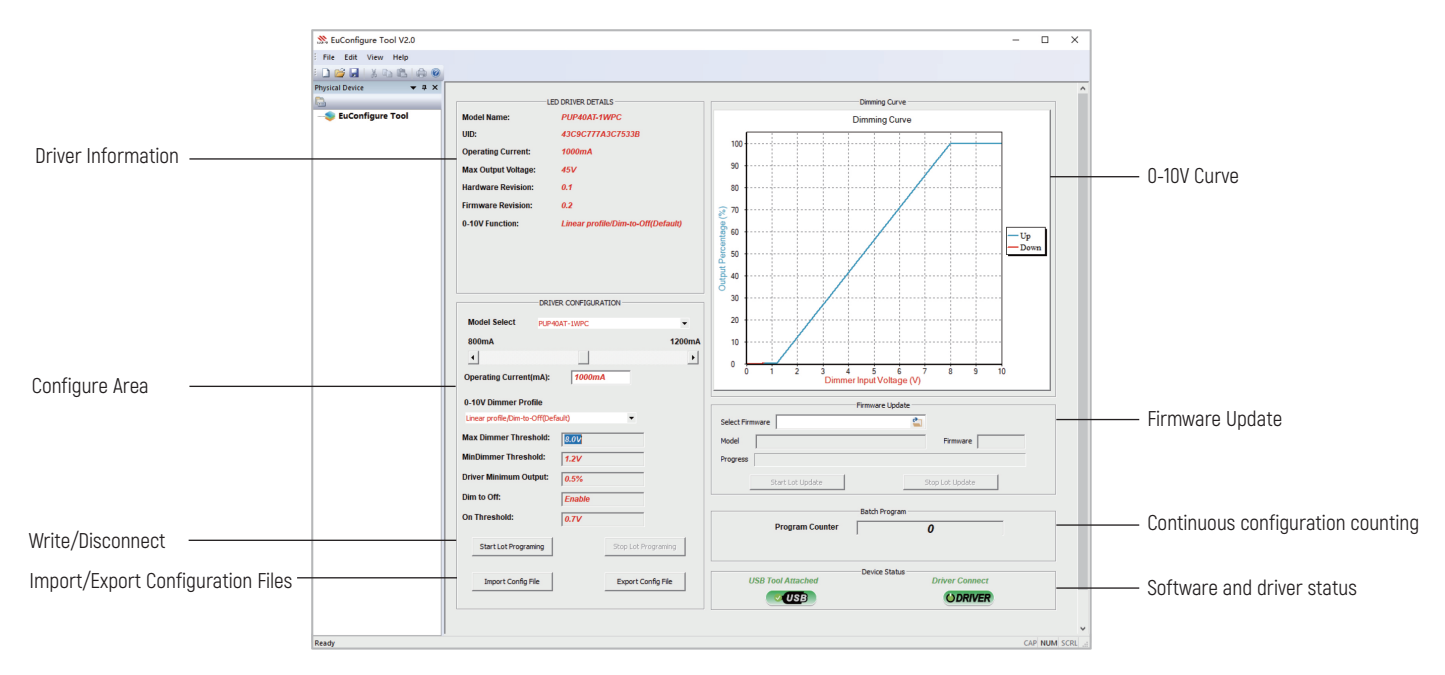

# 3. Setting steps

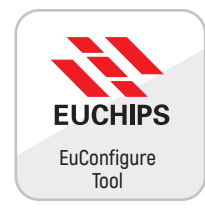

#### 3.1. Start the software

Start the software, connect the power supply to start using it When the power supply is not connected, the interface displays the default power supply model. After connecting the power supply, the display can be read normally

# 3.2. Connecting Drivers and Reading Parameters

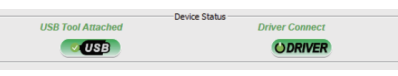

Using an editor, connect the driver and display 'Driver Connect' to indicate successful connection

## 3.3. Edit Parameters

In the "DRIVE CONFIGURATION" area, edit current, dimming curve, dimming depth, etc

|                     | LED DRIVER DETAILS                 |                        | DRIVER CO    | ONFIGURATIO | 1              |        |
|---------------------|------------------------------------|------------------------|--------------|-------------|----------------|--------|
| Model Name:         | PUP40AT-1WPC                       | Model Select           | PUP40AT-1WPC |             |                | -      |
| UID:                | 43C9C777A3C7533B                   | 800mA                  |              |             |                | 1200mA |
| Operating Current:  | 1000mA                             | •                      |              |             |                | Þ      |
| Max Output Voltage: | 45V                                | Operating Current(     | (mA):        | 1000mA      | _              | _      |
| Hardware Revision:  | 0.1                                |                        |              |             |                |        |
| Firmware Revision:  | 0.2                                | 0-10V Dimmer Pro       | file         |             |                |        |
| 0-10V Function:     | Linear profile/Dim-to-Off(Default) | Linear profile/Dim-to- | Off(Default) |             | •              |        |
|                     |                                    | Max Dimmer Thres       | hold: 8.     | ov          |                |        |
|                     |                                    | MinDimmer Thresh       | old: 1.      | 2V          |                |        |
|                     |                                    | Driver Minimum Ou      | tput: 0.     | 5%          |                |        |
|                     |                                    | Dim to Off:            | E            | nable       |                |        |
|                     |                                    | On Threshold:          | 0.           | 7V          |                |        |
|                     |                                    | Start Lot Program      | ming         | 5           | top Lot Progra | ming   |
|                     |                                    | Import Config F        | ile          |             | Export Config  | File   |

# 3.4 Write driver

| Program Counter            | 1 |  |
|----------------------------|---|--|
| Program Success And Remove |   |  |

After completing the parameter settings, click "Start Lot Programming" to write the parameters Displaying 'Program Success And Remov!' indicates successful setup

#### 3.5. Disconnecting

Click 'Stop Lot Programming' to disconnect the driver connection Unplug the editor

\*If multiple power supplies need to be configured continuously, please refer to the instructions in "4.4 Continuous Configuration"

# 💦 EUCHIPS

# 4. Parameter settings

When setting drive parameters, it is necessary to operate under power-off conditions. Before configuring parameters, please verify the power supply model and connection status.

|                     | LED DRIVER DETAILS                 | USB Tool Attached | vice Status       |                                                          |
|---------------------|------------------------------------|-------------------|-------------------|----------------------------------------------------------|
| Model Name:         | PUP40AT-1WPC                       |                   |                   | Connection successful                                    |
| UID:                | 43C9C777A3C7533B                   |                   | ODRIVER           |                                                          |
| Operating Current:  | 1000mA                             | L                 |                   |                                                          |
| Max Output Voltage: | 45V                                | Dev               | ice Status        |                                                          |
| Hardware Revision:  | 0.1                                | USB Tool Attached | Driver Disconnect | Power not connected                                      |
| Firmware Revision:  | 0.2                                | <b>USB</b>        | ODRIVER           | Please check if the headphone jack is properly connected |
| 0-10V Function:     | Linear profile/Dim-to-Off(Default) | <u> </u>          |                   |                                                          |
|                     |                                    | Dev               | ice Status        |                                                          |
|                     | DRIVER CONFIGURATION               | USB Tool Detached | Driver Disconnect | USB not connected                                        |
| Model Select        | PUP40AT-1WPC                       | × USB             | ODRIVER           | Please check if the USB is properly connected            |

4.1 Input current regulation set the minimum output current adjustment current of 1mA through the "slider" or " 💽 🕨 "

| Model Select       | PUP40AT-1WPC | -      |
|--------------------|--------------|--------|
| 800mA              |              | 1200mA |
| 4                  |              | •      |
| Operating Current( | mA): 1000mA  |        |

#### 4.2 0-10V Dimming Curve Editing

# 4.2.1 Fixed Dimming Curve Editing

Click on the dropdown menu and select as needed. Under a fixed curve, parameters such as full brightness point and dimming depth cannot be adjusted. All power supplies have four fixed curves: Linear profile/Dim-to-Off(Default), Linear profile/Dim-to-min without off, log profile/Dim-to-off, log profile/Dim-to-min without off, User Defined.

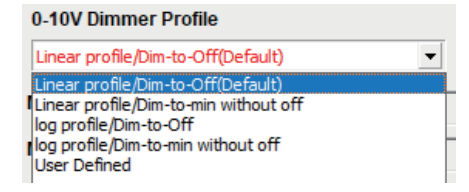

#### 4.2.2 "User Defined" Dimmer Profile Edieing

Click on the dropdown option, select "User Defined", and set the full highlight, dimming depth, etc. as needed The On Threshold cannot be set.

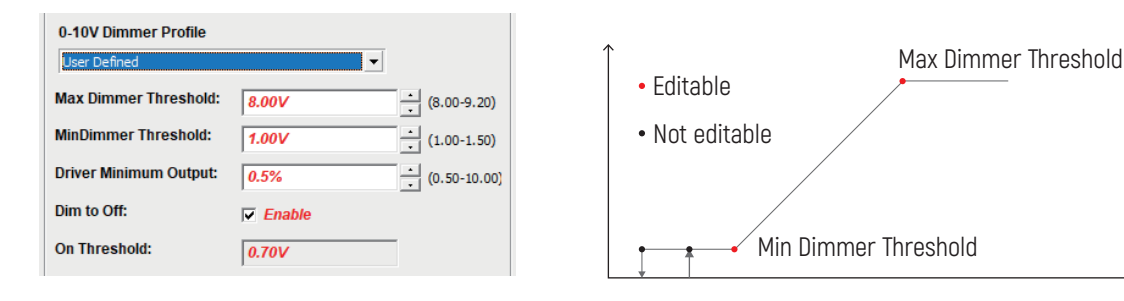

#### 4.3 0-10V Dimming Depth Editing

Click on the dropdown option and select 'User Defined' Set the dimming depth "Driver Minimum Output" as needed

| 0-10V Dimmer Profile   |                   |
|------------------------|-------------------|
| User Defined           | <b>•</b>          |
| Max Dimmer Threshold:  | 8.00V (8.00-9.20) |
| MinDimmer Threshold:   | 1.00V (1.00-1.50) |
| Driver Minimum Output: | 0.5% (0.50-10.00  |
| Dim to Off:            | Enable            |
| On Threshold:          | 0.70V             |

#### 4.4 Continuous Configuration

Continuous configuration is mainly applicable to:

- $\cdot$  Multiple power supplies configured with the same parameters
- · Replace the old power supply and copy the parameters of the old power supply to the new power supply

• Remote configuration, where the factory or distributor sets the parameters, exports the files, and directly imports them for use on the construction site Parameter configuration is simpler, more convenient, and accurate.

# 4.4.1 Configuration steps

Run software, connect drivers

Set or import power parameters. When importing the power parameter file, please connect the power first, and then import the configuration file (. json) to write the new parameters Click on start lot programming, display the number 1, edit successful

Pull out the headphones and connect them directly to the next power source. Repeat this action (without clicking start lot programming) Program counter "continuously counts. Configuration completed, click "Stop Lot Programming" to disconnect the driver connection, unplug the editor

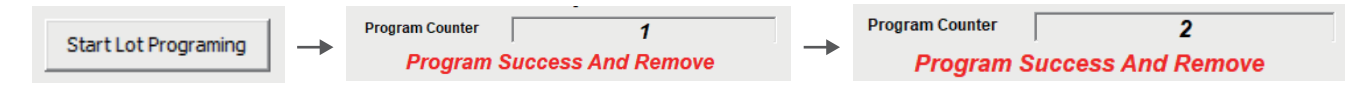

#### 4.4.2 Export of power parameter file

#### Set power parameters

Click on 'export config file' to automatically export and store it in the software folder

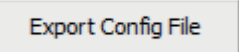

#### 4.4.3 Importing Power Parameter Files

Click on 'import config file', search and select by software location, model folder, configuration file suffix. json

#### Import Config File